1/4

## 一.登录邮箱

邮箱网址[]https://mail.kans.cn/

| 二.点击设置(位于界面左下方,形状是一个齿轮) |            |                                                                                |
|-------------------------|------------|--------------------------------------------------------------------------------|
| 5                       | CHICMAX 上美 |                                                                                |
| 0                       | [1] 写信 [1] | 早上好,時浩东                                                                        |
|                         | 收件箱 30     | 我的邮稿: 16 封末读邮件<br>邮相回题: 4.67M / 19.53G 管理                                      |
| 2                       | 待办邮件       | 前科技部院: 218 转/ 1000000 转 管理<br>報行登录: 2024-05-28 09:00:08 10.0.150.101 (開始例) ¥/编 |
| 30                      | 早祝福<br>已发送 | 手机APP下载地址                                                                      |
|                         | > 其他文件夹    | 韩声邮件系统王机 Ann来户端下共                                                              |
|                         |            |                                                                                |
| Ш.,                     |            | APP 描述:支持基本的邮件收发功能,提供新邮件到达提醒,组织通讯录查看,个人联系人及日程同步等功能。                            |
|                         |            | 支持IOS和Android系统手机直接扫描二维码下就                                                     |
|                         |            |                                                                                |
|                         |            |                                                                                |
|                         |            |                                                                                |
|                         |            |                                                                                |
|                         |            |                                                                                |
|                         |            |                                                                                |
|                         |            |                                                                                |
|                         |            |                                                                                |
|                         |            |                                                                                |
| 0                       | 1          |                                                                                |
| 육                       |            |                                                                                |

三.1.点击左边的安全设置

2.点击右边的菜单栏上的二次验证设置

3.点击微信旁边的绑定

CHICMAX 上美 5 二次验证设置 登录设备查询 安全锁设置 白名单 黑名单 反病毒 反垃圾级别 客户端专用密码 个人信息 • 账号安全二次验证:登录双重防护,更好的保障您的邮箱安全! 界面显示设置 收发信设置 利用"账号安全二次验证"保护您的账号 邮件分类 每次登录邮箱时,需要通过"账号密码验证"和"安全验证"两步才能登录邮箱 安全设置 0 • 请选择验证方式进行绑定 文件夹管理 • 绑定后,登录时会进行安全验证 如有疑问请前往帮助中心查看操作指引或联系管理员 日程设置 1 高级功能 微信 0 绑定 温馨提示: • 若已绑定二次验证, 第三方客户编必须使用 [专用密码] 登录

四.使用手机微信扫码

邮箱小知识邮箱

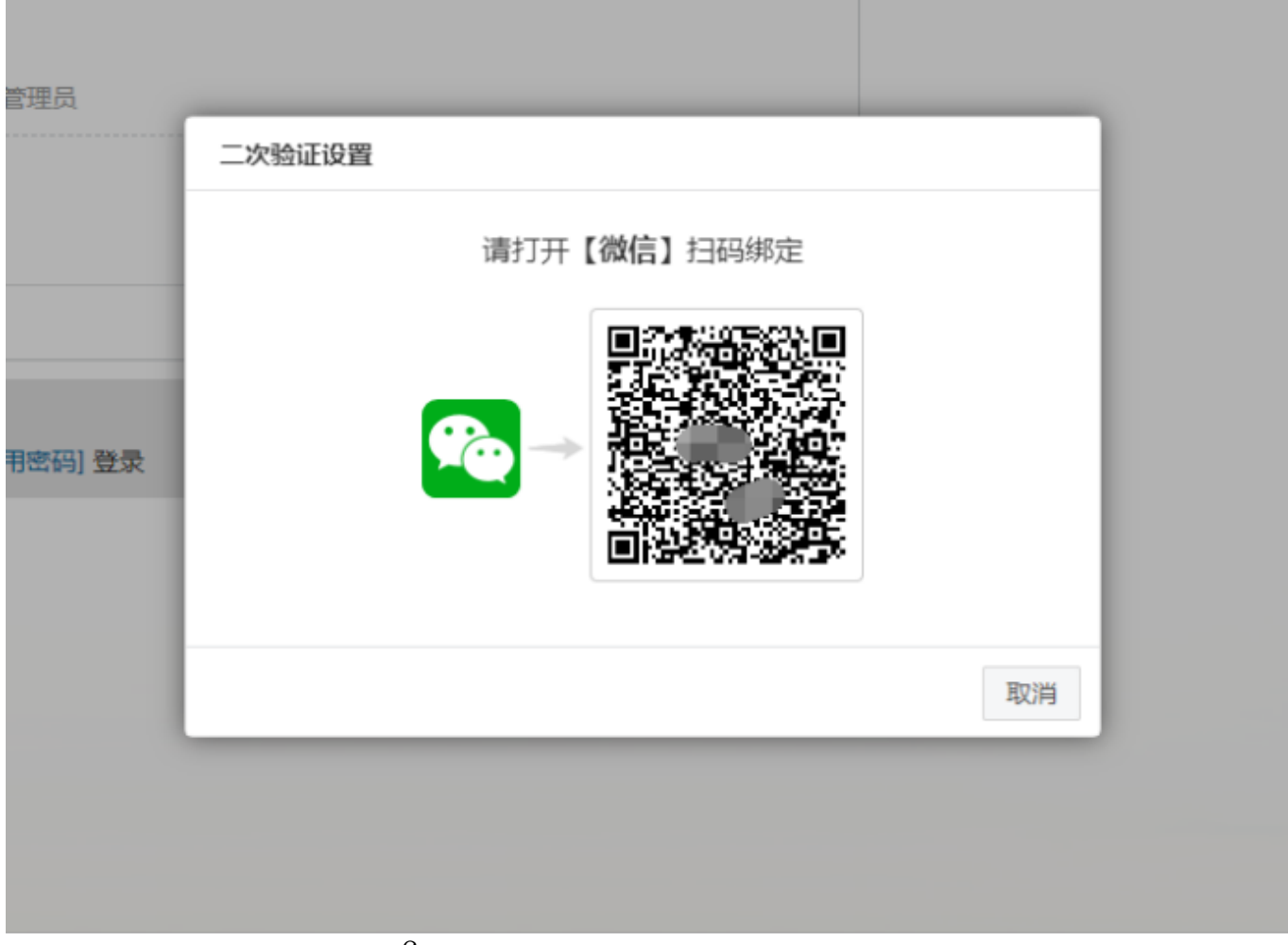

五.扫码之后手机会出现会变更的6位数验证码,同时网页会显示绑定成功

 $\odot$ 

🗄 🕸 🏭 📽 📦 89% 📖 🖉

邮箱安全助手 •••

+

9:12 🗥

步骤

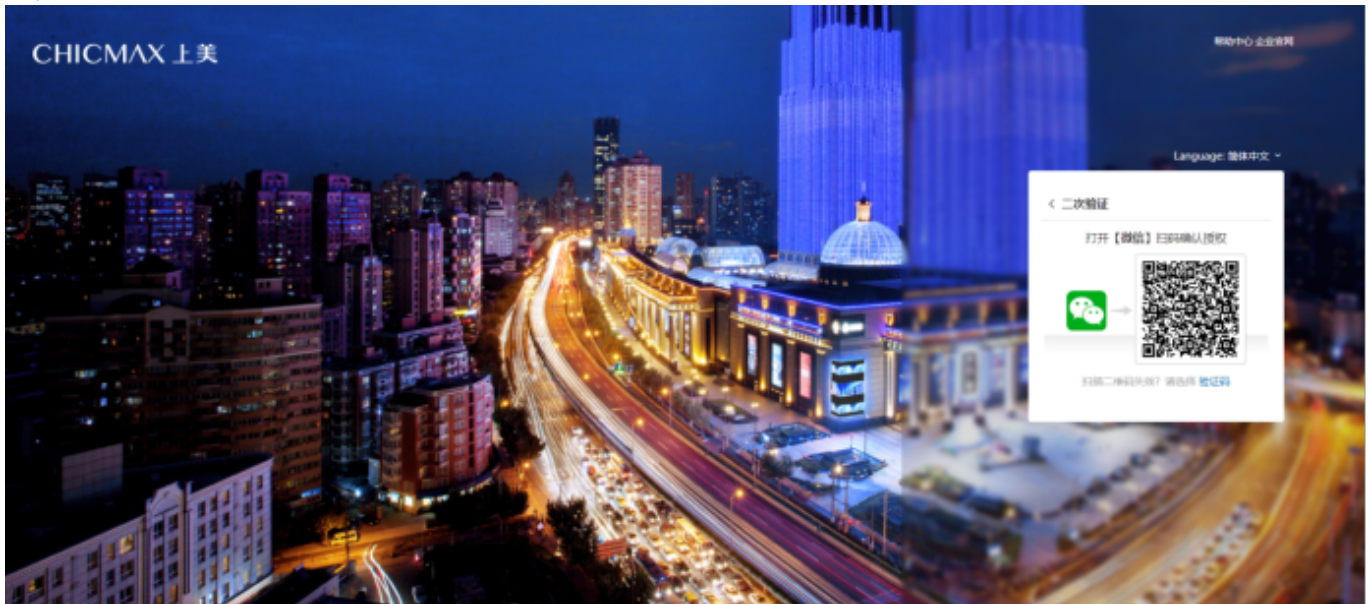

 k
 i

 k
 i

 k
 i

 k
 i

 k
 i

 k
 i

 k
 i

 k
 i

 k
 i

 k
 i

 k
 i

 k
 i

 k
 i

 k
 i

 k
 i

 k
 i

 k
 i

 k
 i

 k
 i

 k
 i

 k
 i

 k
 i

 k
 i

 k
 i

 k
 i

 k
 i

 k
 i

 k
 i

 k
 i

 k
 i

 k
 i

 k
 i

 k
 i

 k
 i

 k
 i

 k
 i

From: http:// net/ - 上美IT WIKI Permanent li Last update: 2024/05/28 01:36

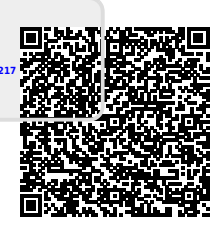